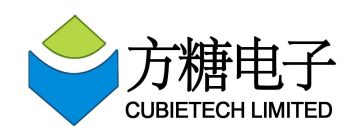

### $CC-A80 \ and roid \ sys\_configConfiguration \ method$

The first thing you need to connect a serial port on board. As shown in figure in the ubuntu computer terminal input

\$ sudo minicom

(windows system of the computer can use the terminal)

For CC-A80 board after electrify, immediately press the keyboard "s" long, about 2, 3 seconds after the board will enter uboot mode, as shown in figure

| 800                                                                                                    | park                                                                                                    | er@parl                                                                                                    | (er: ~                                                                                       |                                                                                                  |  |
|----------------------------------------------------------------------------------------------------|----------------------------------------------------------------------------------------------------|----------------------------------------------------------------------------------------------------|----------------------------------------------------------------------------------------------|--------------------------------------------------------------------------------------------------|--|
| [<br>[<br>[<br>[<br>]                                                                                                    | 1.473][mmc]:mmc->bus_width 4<br>1.479][mmc]: SO/MMC Card: 4bit, capacity: 7456MB<br>1.484][mmc]: boot0 capacity: 4000KB,boot1 capacity: 4000KB<br>1.490][mmc]: ************************************ |                                                                                                    |                                                                                              |                                                                                                  |  |
| 0                                                                                                    | ceria                                                                                                    | 1                                                                                                    |                                                                                              |                                                                                                  |  |
| Frr:                                                                                                    | seria                                                                                                    | ì                                                                                                    |                                                                                              |                                                                                                  |  |
|                                                                                                    | -fast                                                                                                    | hoot n                                                                                                    | artitions                                                                                    |                                                                                                  |  |
|                                                                                                    |                                                                                                    |                                                                                                    |                                                                                              |                                                                                                  |  |
| -name-                                                                                                    | puree                                                                                                    | -sta                                                                                                    | rt-                                                                                          | - si 78-                                                                                         |  |
| hootloa                                                                                                    | der                                                                                                    | · 1000                                                                                                    | 000                                                                                          | 1000000                                                                                          |  |
| env                                                                                                    |                                                                                                    | : 2000                                                                                                    | 000                                                                                          | 1000000                                                                                          |  |
| boot                                                                                                    |                                                                                                    | : 3000                                                                                                    | 000                                                                                          | 1000000                                                                                          |  |
| system                                                                                                    |                                                                                                    | : 4000                                                                                                    | 000                                                                                          | 3000000                                                                                          |  |
| misc                                                                                                    |                                                                                                    | : 3400                                                                                                    | 0000                                                                                         | 1000000                                                                                          |  |
| гесочег                                                                                                    | v                                                                                                    | : 3500                                                                                                    | 0000                                                                                         | 200000                                                                                           |  |
| cache                                                                                                    |                                                                                                    | : 3700                                                                                                    | 0000                                                                                         | 2800000                                                                                          |  |
| metadat                                                                                                    | а                                                                                                    | : 5f00                                                                                                    | 0000                                                                                         | 1000000                                                                                          |  |
| private                                                                                                    |                                                                                                    | : 6000                                                                                                    | 0000                                                                                         | 1000000                                                                                          |  |
| UDISK                                                                                                    |                                                                                                    | : 6100                                                                                                    | 0000                                                                                         | 0                                                                                                |  |
| base bo<br>bootcmd<br>key 0<br>cant fi<br>cant fi<br>cant fi<br>misc_me<br>to be r<br>WORK_MOU<br>board_s<br>sunxi_b<br>screen_<br>[<br>sunxi# | otcmd<br>set<br>nd rc<br>nd fs<br>rtiti<br>ssage<br>un cm<br>DE_BO<br>tatus<br>mp_lo<br>id =1<br>1.664                                                                                              | =run s<br>setarg<br>vy val<br>tbt va<br>on fou<br>->comm<br>d=run<br>0T<br>_probe<br>go_dis<br>, scre<br>]Hit a | etargs_name<br>s_mmc<br>lue<br>nd<br>and = 0<br>setargs_mm<br>play<br>en_width a<br>ny to to | nd boot_normal<br>nc boot_normal<br>已进入uboot模式<br>=1020, screen_height =1080<br>stop autoboot: 0 |  |
| (TRL-A Z for help  115200 8N1   NOR   Minicom 2.5   VT102   Online 00:10                                                                       |                                                                                                    |                                                                                                    |                                                                                              |                                                                                                  |  |

Then we can start setting sys\_config configuration content, here basically use setcfg this command, the command usage, and parameters:

# setcfg main\_key sub\_key

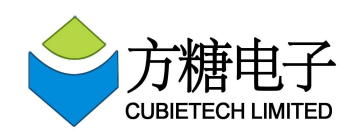

Note: refer to the following figure shows: main\_key corresponding to 3g\_para, corresponding to three sub\_key g\_used, 3g\_usbc\_num etc, and the following section.

Explain sys\_config configurable item (in 3g, for example), the following figure

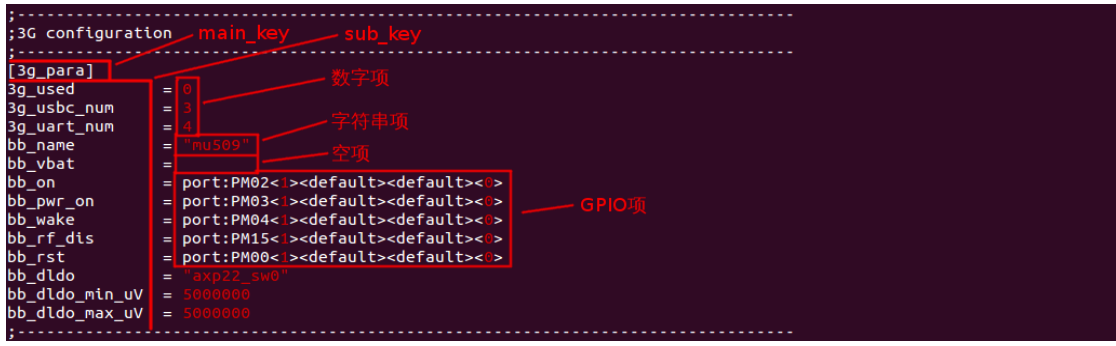

### 1.Number item changes

If we want to change 3g\_para 3g\_used in this item, you can use the command:

# setcfg 3g\_para 3g\_used

Then the terminal will print:

3g\_used : 0?

The output mean 3g\_used current values for "0". If you need to change, in the "?" Right after the digital input, press the return key, as shown:

```
sunxi#setcfg 3g_para 3g_used
--3g_para--
3g_used : 0?1
sunxi#
```

No need to modify, press enter to skip directly.

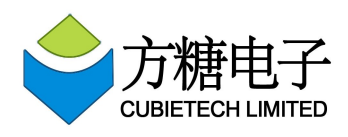

Web: <u>http://cubieboard.org/</u> E-mail: <u>support@cubietech.com</u>

# 2.String item changes

If we want to change 3g\_para bb\_name in this item, you can use the command:

# setcfg 3g\_para bb\_name

Then the terminal will print:

bb name : mu509

?

The output mean bb\_name current values for "mu509". If you need to change, in the "?" Right after the digital input, press the return key, as shown:

```
sunxi#setcfg 3g_para bb_name
--3g_para--
bb_name : mu509
?EM770W
```

Here I changed to "EM770W", No need to modify, press enter to skip directly.

#### 3.Empty item changes

Empty item shall be the default using "deault", the tool cannot be modified to empty, if the parameter selected empty, will jump out. As shown in figure:

# setcfg 3g\_para bb\_vbat

```
sunxi#setcfg 3g_para bb_vbat
--3g_para--
bb_vbat : default
sunxi#
```

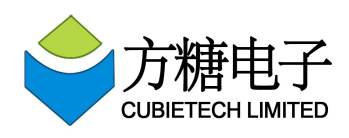

Web: <u>http://cubieboard.org/</u> E-mail: <u>support@cubietech.com</u>

# 4.GPIO item changes

GPIO item setting is longer, if you use the command:

# setcfg 3g\_para bb\_on

Will be in order to modify the

port:PM02<1><default><default><0> this in all parameters, modifying methods as above,"?" On the left is the current value, "?" Fill out need to modify the value on the right, don't fill represents not modify, after press the return key to jump to the next item parameter changes. As shown in figure:

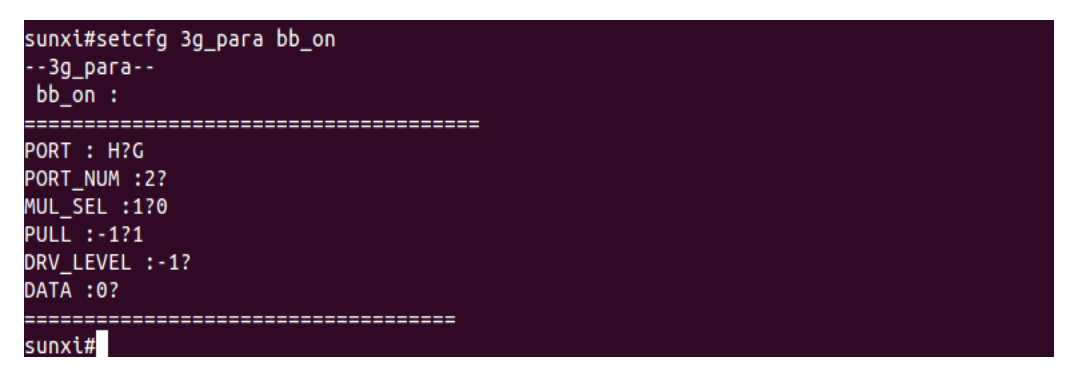

The diagram, I put the port:PM02<1><default><default><0> changed to port:PG02<0><1><default><0>

bb\_on = port:PM02<1><default><default><@>

| PORT:     | Corresponding control type "PM"                 |
|-----------|-------------------------------------------------|
| PORT_NUM: | The corresponding pin number "02"               |
| MUL_SEL:  | Corresponding to the first Angle brackets "<1>" |

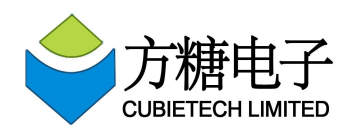

PULL: Corresponding to the second Angle brackets "<default>" DRV\_LEVEL: Corresponding to the third Angle brackets "<default>" DATA: Corresponding to the fourth Angle brackets "<0>" Finally, when after the configuration change, you need to use the command to save. And then reset the configuration can take effect.

# savecfg

# 5.Special instructions

setcfg can carry only one parameter, such as :

# setcfg 3g\_para

In this way, can be configured in turn 3 g\_para all the options.

In addition, setcfg cannot make no options, if no 3 g\_para sys\_cong, then we can't use setcfg add and modify.